<u>USBドライパのインストール確認</u> 9.[スタートボタン]をクリックし、[コントロールパネル]をクリックする。

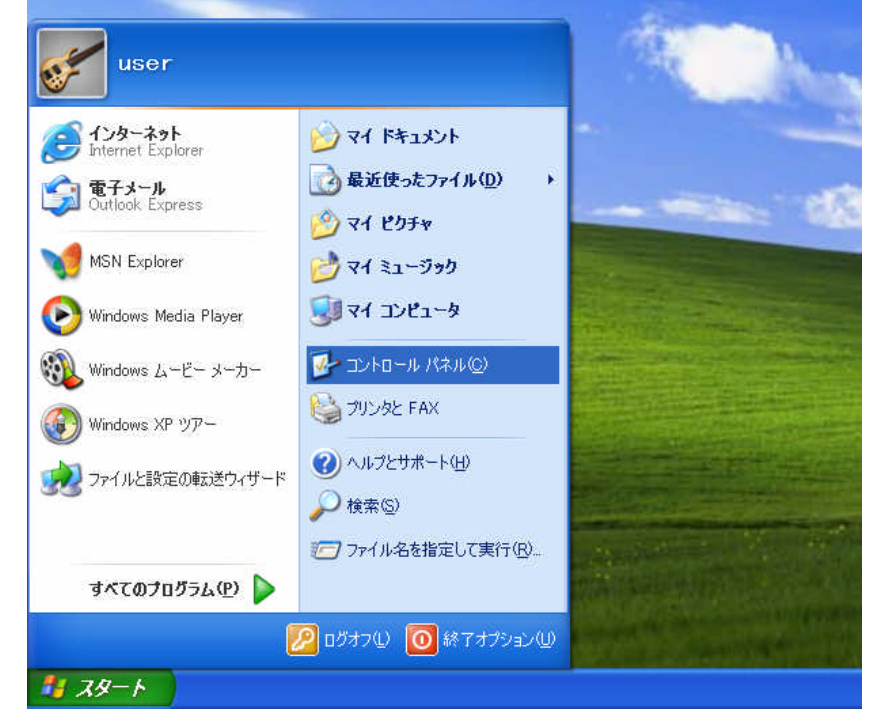

10.[パフォーマンスとメンテナンス]をクリックする。

| BL 735.0-16 V+9                                                                                                    |                            |                             |
|----------------------------------------------------------------------------------------------------|----------------------------|-----------------------------|
| ファウルビ 編集日 表示し も気に入り                                                                                                    | 60 9-40 AA709              |                             |
| 0 R · 0 · 5 PMR                                                                                                    | ≥ 71M                      |                             |
| アドレーロ 🕞 エントロール パネル                                                                                                    |                            | 🗾 🔂 1840                    |
| Den and a second and a second a | 作業する分野を選びます                | -2                          |
| 1960-141E (2)                                                                                                    | \$\$\$\$\$\$\$\$\$\$\$\$\$ | 715522080A-F017             |
| Solutions Update<br>Solution → ルフとサポート                                                                                                    | 2+10-0≿125-3+188           | 999 a-4- 8900 F             |
|                                                                                                    | 70552006302808             | 🥩 BH, HRI, HHEEBOR7545      |
|                                                                                                    | 10 TOF. ##. Batte-Yes 70   | <b>Č</b> , 2-7-168601875-2- |
|                                                                                                    |                            |                             |
|                                                                                                    |                            |                             |
|                                                                                                    |                            |                             |
|                                                                                                    |                            |                             |

## 1 1 . [システム]をクリックする。

| ポフォーマンスとメンテナンス                                                                             |                                                                                                    |         |
|--------------------------------------------------------------------------------------------|----------------------------------------------------------------------------------------------------|---------|
| ファイルビ 編集日 表示し も丸い                                                                          | 2019 9-11日 へんさせ                                                                                                    |         |
| 🔇 R5 - 🗊 🍏 🔎 M3                                                                            | 8 🔁 78.6.9 🔟 -                                                                                                    |         |
| アドロセ 3 パフォーマンスとメンクナンス                                                                      |                                                                                                    | - 🛃 840 |
| Magin (s)                                                                                  | 🕘 HDA-TOALDOTTOA                                                                                                   |         |
| <ul> <li>○ ファイルの後期<br/>● システムの第元</li> <li>トフブルシューティング A<br/>(注) 23~トアップとシャットダブン</li> </ul> | 作業を選びます<br>・ エビュータロルキャリな情報は表示する<br>・ おけなまれ調整する<br>・ ハード ディスクロジを音楽が取やす<br>・ データロバックアップと行いまする<br>コントロール バネルを選んで実行します |         |
|                                                                                            |                                                                                                    |         |
|                                                                                            |                                                                                                    |         |

1 2 . [ハードウェア]をクリックする。

| システムのプロパティ       |              |                                                                              |            | ? 🔀            |
|------------------|--------------|------------------------------------------------------------------------------|------------|----------------|
| 全般 コンピュータ名 ハードウェ | ア「詳細設定       | システムの復元                                                                      | 自動更新       | リモート           |
|                  | シ)<br>し<br>し | Rテム:<br>Microsoft Winde<br>Professional<br>Version 2002<br>明者:<br>user<br>PC | ows XP     |                |
|                  | עב           | 00000-000-000<br>ピュータ:<br>Intel Pentium II<br>501 MHz<br>128 MB RAM          | 0000-00000 |                |
|                  | ОК           | <b>+</b> +v                                                                  | 1211       | 適用( <u>A</u> ) |

## 13.[デバイスマネージャ]をクリックする。

| システムのプロパティ                                                                                                    | ? 🗙 |
|----------------------------------------------------------------------------------------------------|-----|
| 全般 コンピュータ名 ハードウェア 詳細設定 システムの復元 自動更新 リモート                                                                                                    |     |
| ハードウェアの追加ウィザード<br>パードウェアの追加ウィザードを使うと、ハードウェアのインストールができま<br>す。                                                                                                    |     |
| ハードウェアの追加ウィザード(円)                                                                                                    |     |
| デバイス マネージャー                                                                                                    |     |
| デバイスマネージャは、コンビューダにインストールされているタイとのパート<br>ウェア デバイスを表示します。デバイスマネージャを使って、各デバイスのプロパティを変更できます。                                                                                                    |     |
| ドライバの署名(5) デバイス マネージャ(10)                                                                                                    |     |
| ハードウェア プロファイル<br>ハードウェア プロファイルを使うと、別のハードウェアの構成を設定し、格納<br>することができます。                                                                                                    |     |
| א-אילער אבראינער אינער אינער אינער אינער אינער אינער אינער אינער אינער אינער אינער אינער אינער אינער אינער אינע<br>ער אינער אינער אינער אינער אינער אינער אינער אינער אינער אינער אינער אינער אינער אינער אינער אינער אינער אינער א |     |
| していた。<br>のK キャンセル 適用(                                                                                                    | A)  |

14.[モデム]に[INSメイトV30 Tower USB]が表示されていることを確認し、×をクリックする。

| 鳥 デバイス マネージャ                                                                                                    |  |
|----------------------------------------------------------------------------------------------------|--|
| ファイル(E) 操作( <u>A</u> ) 表示( <u>V</u> ) ヘルブ( <u>H</u> )                                                                                                    |  |
|                                                                                                    |  |
| □       ■       □       DVD/CD-ROM ドライブ         □       □       DE ATA/ATAPI □>/□-ラ         ■       ●       ■       ■         ■       ●       ■       ■         ■       ●       ■       ■         ■       ●       ■       ■         ■       ●       ■       ■         ■       ●       >       >         ■       ●       >       >         ●       ●       >       >         ●       ●       >       >         ●       ●       >       >         ●       ●       >       >         ●       ●       >       >         ●       ●       >       >         ●       ●       >       >         ●       ●       >       >         ●       ●       >       >         ●       ●       >       >         ●       ●       >       >         ●       ●       >       >         ●       ●       >       >         ●       ●       >       >         < |  |
|                                                                                                    |  |

15.CD-ROM**ドライブからCD-ROMを取り出す。** 以上でインストールは完了です。